## ActiveEdge CARTRIDGE REPLACEMENT

## RIGIBÓRE

Follow the steps below when you change an ActiveEdge cartridge. It is important to adhere to the procedure o that the tool will operate correctly after a new cartridge has been installed.

| 1<br>ActiveEdge | Undo the cap head attachment screw and remove the cartridge from the bar.                                                                                                    |  |
|-----------------|----------------------------------------------------------------------------------------------------|--|
| 2               | Carefully remove the zebra strip from the<br>cartridge pocket.<br>Make sure that the connector slot is clean<br>and free from contaminants.                                            |  |
| З               | Inspect and clean the electrical contacts in accordance with maintenance document AE030.                                                                                               |  |
|                 | If the contacts do not clean sufficiently,<br>contact Rigibore for further advice.                                                                                                    |  |
| 5               | Fit a new zebra strip in accordance with maintenance document AE030.                                                                                                    |  |
| 6               | Fit the cartridge ensuring that it is firmly seated<br>on all three qualified pocket faces.<br>Re-fit the attachment screw (s).<br>Tighten to:<br>5 Nm - M5 screws<br>3 Nm - M4 screws |  |
|                 | Document: AE014                                                                                                    |  |

# **Active**Edge CARTRIDGE REPLACEMENT

## RIGIBORE

Follow the steps below when you change an ActiveEdge cartridge. a new cartridge has been installed.

If the original cartridge has been re-fitted

#### Perform a tool check 7

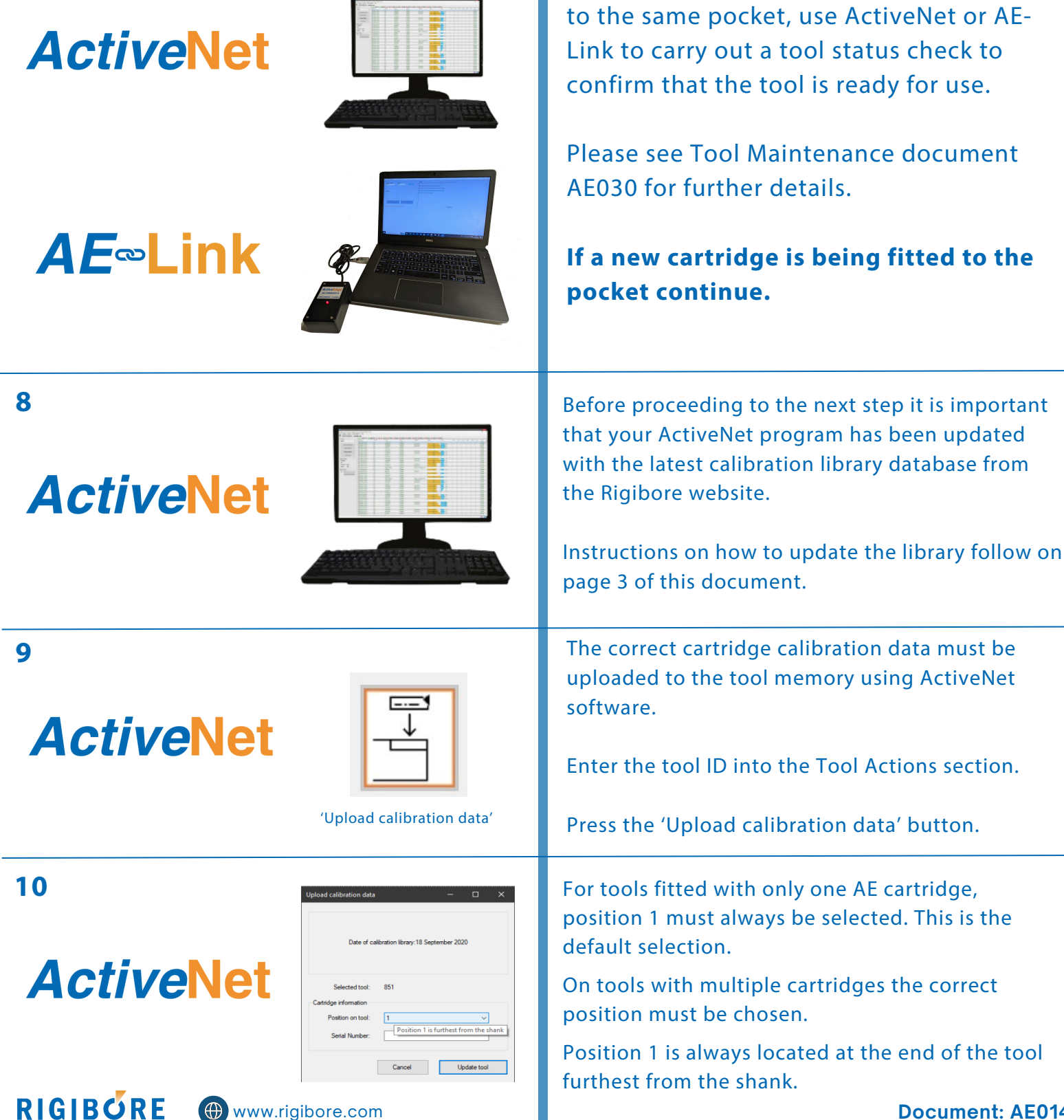

Document: AE014

# ActiveEdge CARTRIDGE REPLACEMENT

### RIGIBÖRE

Follow the steps below when you change an ActiveEdge cartridge. It is important to adhere to the procedure so that the tool will operate correctly after a new cartridge has been installed.

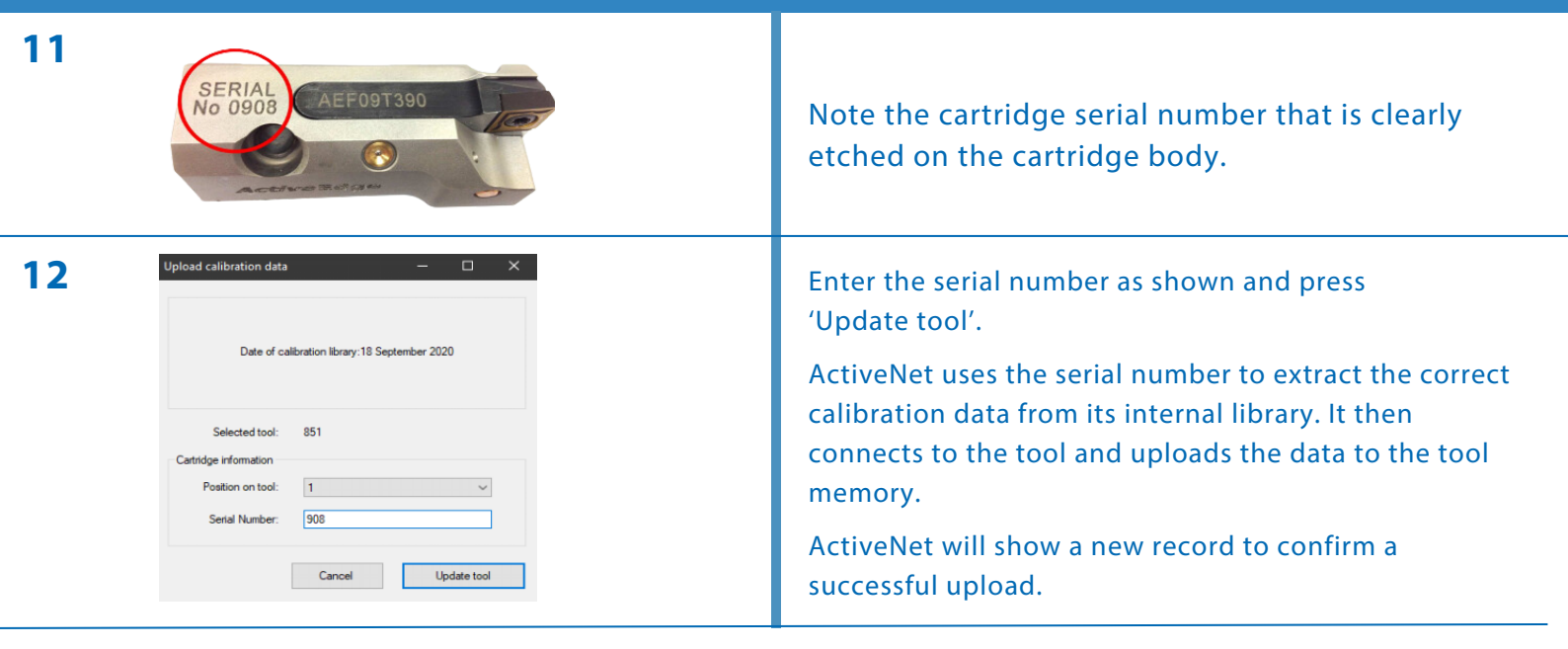

### Tools with more than one ActiveEdge cartridge.

The cartridge can only access its calibration data when it is fitted to the tool pocket position entered in step 10 above. With multiple cartridge AE tools, if a cartridge is moved to a different pocket on the tool the procedure in step 8 must be repeated for the new pocket position.

### Updating the calibration library.

Each AE cartridge is supplied with unique calibration data which must be uploaded to the tool to ensure micronaccurate adjustment. The calibration data for ALL ActiveEdge cartridges is contained in one library database. The ActiveNet program uses an internal copy of the library so it can upload the calibration data for any cartridge to any tool.

Calibration data for new and repaired cartridges is immediately added to our online library so it is essential to download and update your ActiveNet library, particularly if a cartridge has been repaired or refurbished.

Using obsolete or incorrect calibration data will result in inaccurate cartridge adjustment.

The library can be downloaded from the ActiveEdge technical section on the Rigibore website, or by navigating to: https://rigibore.com/automation/activeedge-technical-information/

| ActiveNet Software Download       | TYPE: ZIP SIZE: 4.14 MB                      | > DOWNLOAD |
|-----------------------------------|----------------------------------------------|------------|
| AE Cartridge Calibration Database | DATE: 11TH JUN 2024 TYPE: RAR SIZE: 49.60 KB | DOWNLOAD - |

Place the downloaded library somewhere convenient on your PC.

Press the 'Update cartridge library' button in the top left corner of the ActiveNet window. Navigate to the library location, select the file and press 'open'. A message will appear confirming that the library has been updated.

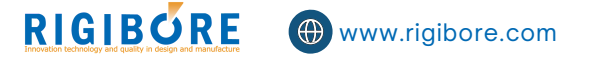